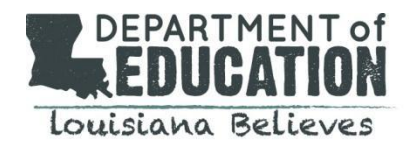

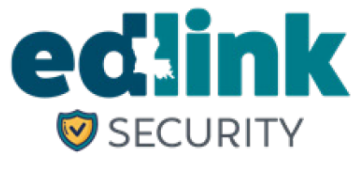

# **Table of Contents**

| Edlink Security Information                      | 2 |
|--------------------------------------------------|---|
| Purpose                                          |   |
| General Information                              |   |
| Links Utilized in this Document                  |   |
| Things to Note                                   |   |
| Louisiana Department of Education (LDOE) Systems |   |
| Access                                           |   |
| Signing in to Edlink and Creating a Profile      | 4 |
| Requesting Edlink Security Access                | 6 |

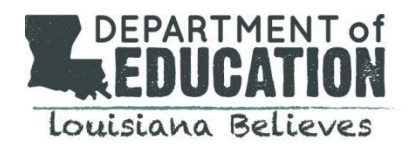

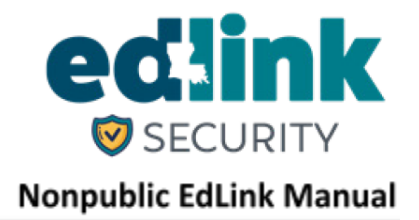

### Purpose

The purpose of this manual is to assist Nonpublic Schools in creating an Edlink account and requesting Edlink Security access.

# **General Information**

- Edlink Security streamlines all provisioning rights into one user-friendly system for all LDOE data systems.
- Edlink Security allows users access to multiple data systems with one User ID and Password.
- While previous legacy systems may have required communication and exchange via email or paper, Edlink Security virtually eliminates these processes by integrating documentation and requirements.

# Links Utilized in this Document

| Link Description                                                           | Link                                |
|----------------------------------------------------------------------------|-------------------------------------|
| MYLA: Create a User ID and Password or reset a Password.                   | https://my.la.gov/                  |
| Edlink Ops Portal: Complete Personal Profile and create an Edlink account. | https://ldoe.edlink.la.gov/         |
| Edlink Security: Request Role Access to Entity/ies.                        | https://registration.edlink.la.gov/ |
| Edlink Tech Support: Request Role Access to Entity/ies.                    | nonpublicschools@la.gov             |
| Edlink Tech Support: Request Technical Support                             | systemsupport@la.gov                |

### Things to Note

- Google Chrome or Microsoft Edge browsers must be used for functionality of Edlink Systems.
- Do not create a new account if you already have a MyLa account.
- Do not create a new account if you forget your username and password. Use the "Help" button if you are a returning user and do not remember your username and password.

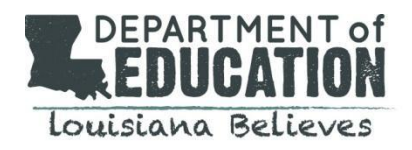

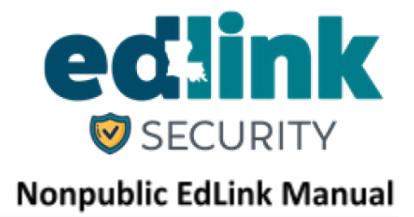

### **LDOE Edlink Systems Access**

In order to be able to access the systems within Edlink, users must first create a username and password in MYLA, <a href="https://my.la.gov/">https://my.la.gov/</a>. Users who already have a MYLA username and password should not create a new username or password. The steps below outline how to create a username and password in MYLA. Use the "Help" button if you are a returning user and do not remember your username and password.

### **Creating a Username and Password in MYLA**

- Go to MYLA at <u>https://my.la.gov/</u>.
- Click "sign up".

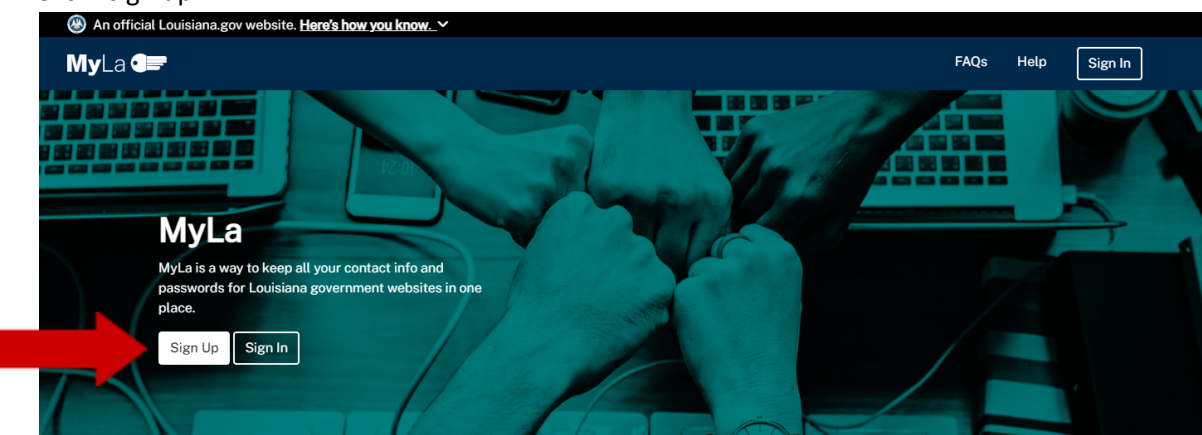

- Submit your first name and last name.
- Create a username and password. The username should not be an email address.
- Make note of your username and password, as it will be needed in the future.
- Create a PIN.
- Submit your telephone number and work email address. The email address must be an email address specific to the user.
- Click Create Your Account

### **Confirm Email**

An email will be sent to the email on record that you must verify. Click on the Confirm Email option located within the verification email. The verification email will expire in 24 hours.

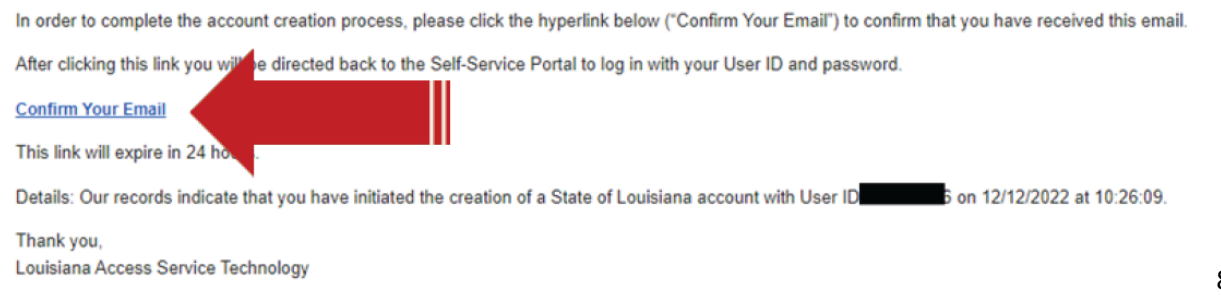

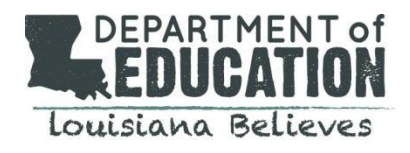

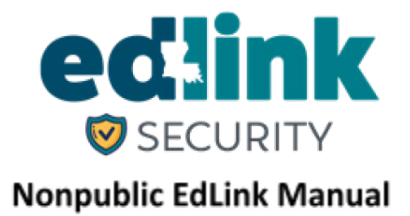

### Signing in to Edlink and Creating a Profile

Users who already have a MYLA or Edlink username and password should not create a new username or password. The steps below outline how to create a profile in Edlink.

- Go to Edlink at https://ldoe.edlink.la.gov/#/.
- Click "Sign in".

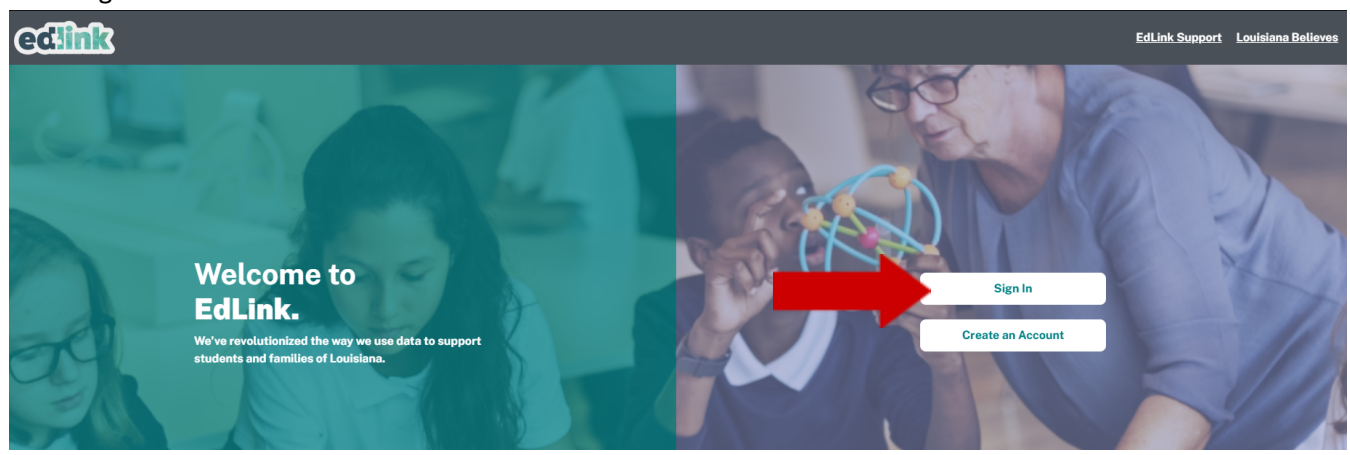

- Sign in to Edlink with the username and password created in MYLA (see page 3).
- Complete your Edlink profile by entering the required information. Complete each box with a red asterisk (\*).

#### New User - Personal Profile

Please enter your profile information below to create a new Staff ID or to be associated with an existing Staff ID.

| Name and Contact |                        |
|------------------|------------------------|
| Member Name      | Contact Information    |
| Prefix           | *Primary Phone Number  |
| *First Name      | Secondary Phone Number |
| Middle Name      | *Email Address         |
| *Last Name       | MyLA UseriD            |
|                  |                        |
| Suffix           |                        |

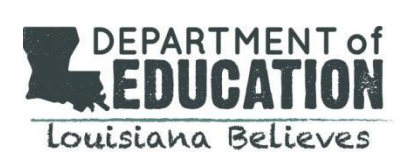

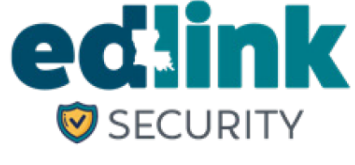

#### **Address Information**

#### Physical Address

| • • • • • • • • • • • • • • • • • • • • |                       |                |                       |
|-----------------------------------------|-----------------------|----------------|-----------------------|
| *Street Name 1                          |                       | *Street Name 1 |                       |
| Street Name 2                           |                       | Street Name 2  |                       |
| *City                                   | *State<br>State \$    | *City          | *State                |
| *Zip                                    | *Parish/County Select | *Zip           | *Parish/County Select |
| Copy to Mailing                         |                       |                |                       |

Mailing Address

#### **Personal Identification**

| *Date of Birth | SSN                                  | Identification Number 😯          | Issuing State                    |
|----------------|--------------------------------------|----------------------------------|----------------------------------|
| mm/dd/yyyy     |                                      |                                  | State \$                         |
|                | <br>This field is optional for K-12. | This field is optional for K-12. | This field is optional for K-12. |
| *Gender        | *Race 2                              | Married                          |                                  |
| Gender         |                                      | Married                          |                                  |
| Select         | \$<br>Select +                       | No                               |                                  |

### Note

For the section below select the correct options and use the drop down arrows to select the sponsor and site.

#### **Entity Access Requested**

| Select the type of organization you will be interacting with | . Note, your request ma | ay take up to 3-5 business of | days to review |
|--------------------------------------------------------------|-------------------------|-------------------------------|----------------|
|--------------------------------------------------------------|-------------------------|-------------------------------|----------------|

| *What type of organization<br>() Early Childhood | K-12 <sup>€</sup>    |                 |             |                           |
|--------------------------------------------------|----------------------|-----------------|-------------|---------------------------|
| *Is this for an existing site or Sponsor?        |                      |                 |             |                           |
| • Yes                                            | ○ No                 |                 |             |                           |
|                                                  |                      |                 |             |                           |
| *Sponsor                                         |                      | Site            |             |                           |
| Select                                           | \$                   | Select          |             |                           |
| Location ID                                      | Site/School Name     |                 | Site Status |                           |
| Institution Type                                 | Primary Phone Number | Fax Number      |             | Entity Notification Email |
| Physical Address                                 |                      | Mailing Address |             |                           |

- Click "Save".
- Click "Sign out".

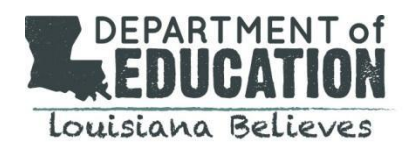

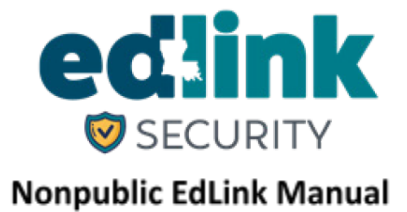

### **Requesting Edlink Security Access**

Once an Edlink user has completed a profile within Edlink Ops (see page 4-5), the user can now enter Edlink Security. The steps below outline how to request Edlink Security access.

- Go to Edlink at <a href="https://ldoe.edlink.la.gov/#/">https://ldoe.edlink.la.gov/#/</a>. Your personal New User Dashboard will appear. Your NPS Site access will be limited until your request for access has been approved.
- Click "Request Access to an Entity" which will take you to the Edlink Security page.

### **My Dashboard**

Thank you for creating a new account. Get started below with a new application or request access to an existing organization.

| Welcome                                                                                          |                                                                                                    |
|--------------------------------------------------------------------------------------------------|----------------------------------------------------------------------------------------------------|
| How to use the EdLink Entity Portal                                                              | ► Why am I here?                                                                                   |
| Get Started                                                                                      |                                                                                                    |
|                                                                                                  |                                                                                                    |
| Ready to start with a new application?                                                           | Already a member of an existing entity?                                                            |
| Ready to start with a new application?<br>We'll ask questions about your business and guide you. | Already a member of an existing entity?<br>Find your entity's site and request access to be added. |

• Click "Request Permission".

| EdLink Security Registration | An official Louisiana.gov website. Here's how you know | <u>.</u> *        |
|------------------------------|--------------------------------------------------------|-------------------|
|                              | edlink                                                 |                   |
| Applications Menu            | SECURITY                                               |                   |
| Request Permission           |                                                        |                   |
| Pending Requests             | Applications Manu                                      |                   |
| Registration Search          | Applications menu                                      |                   |
|                              | Name:                                                  | User Id:          |
|                              | Email:                                                 | Staff Id:         |
|                              |                                                        | EdLink Ops Portal |

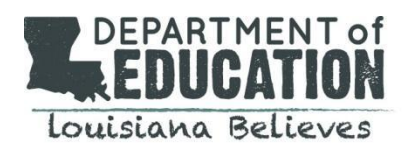

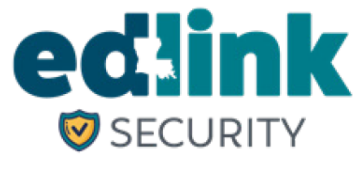

Nonpublic EdLink Manual

• Click "Request Permission".

|                    |           |            | Sign Out 🗗         |
|--------------------|-----------|------------|--------------------|
| Request Permission |           |            |                    |
| Name:              | User Id:  | H50630244  |                    |
| Email:             | Staff Id: | 2164723546 |                    |
| Permissions:       |           |            | Request Permission |
|                    |           |            |                    |

### • Select "Nonpublic".

| EdLink Security Registration   |       | 🛞 An official Louisiana.gov website. <u>Here's how you know.</u> 🗸                                                                         | <u>English</u> espai | iol <u>français</u> <u>Tiếng Việt</u> |
|--------------------------------|-------|----------------------------------------------------------------------------------------------------|----------------------|---------------------------------------|
|                                |       | odlink                                                                                                    |                      | _                                     |
| Applications Menu              |       | SECURITY                                                                                                    |                      | Sign Out 🕩                            |
| Request Permission             | 50    |                                                                                                    |                      |                                       |
| Pending Requests               |       |                                                                                                    |                      |                                       |
| 🐣 Registration Search          |       | Request Permission                                                                                                    |                      |                                       |
| 🐣 eScholar Search              | 4     | Please make a selection based on your information system access nee<br>Please make a selection based on your information system access nee | eds                  | ~ e                                   |
| eScholar Verification<br>Dates | 11110 | Early Childhood (ECE)<br>K-12 Accountability (K12AC)<br>K-12 Public Schools (K12P)<br>Louisiana State Department of Education (LDOE)       |                      |                                       |
| 🗠 Statewide Reporting          | 4     | Nonpublic (NP)                                                                                                    |                      |                                       |
| 🧭 Help                         |       | Special Education (SER)<br>Teacher Prep Provider (TPP)                                                                                     |                      | R                                     |

#### • Select "Edlink Ops Portal".

| EdLink Security Registration   | Ξ   | 🛞 An official Louisiana.gov website. Here's how you know. 🛩                 | English españo | <u>l français</u> <u>Tiếng Việt</u> |
|--------------------------------|-----|-----------------------------------------------------------------------------|----------------|-------------------------------------|
| Applications Menu              |     | edink<br>Security                                                           |                | Sign Out 🕩                          |
| Request Permission             | 501 |                                                                             | 011/           |                                     |
| Pending Requests               |     | Request Permission                                                          |                |                                     |
| 🐣 Registration Search          |     | Organization Nonpublic (NP)                                                 |                |                                     |
| 🐣 eScholar Search              | 2   | Туре:                                                                       |                |                                     |
| eScholar Verification<br>Dates |     | Please Select Application<br>Please Select Application<br>EdLink Ops Portal |                | ~                                   |
| 🗠 Statewide Reporting          | 2   | EdLink Security (Access)                                                    |                |                                     |
| 🥟 Help                         |     |                                                                             |                |                                     |

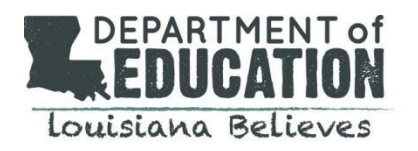

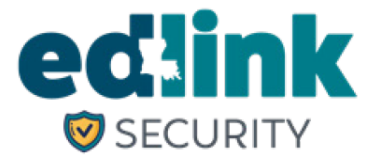

### Nonpublic EdLink Manual

• Select "District and Local".

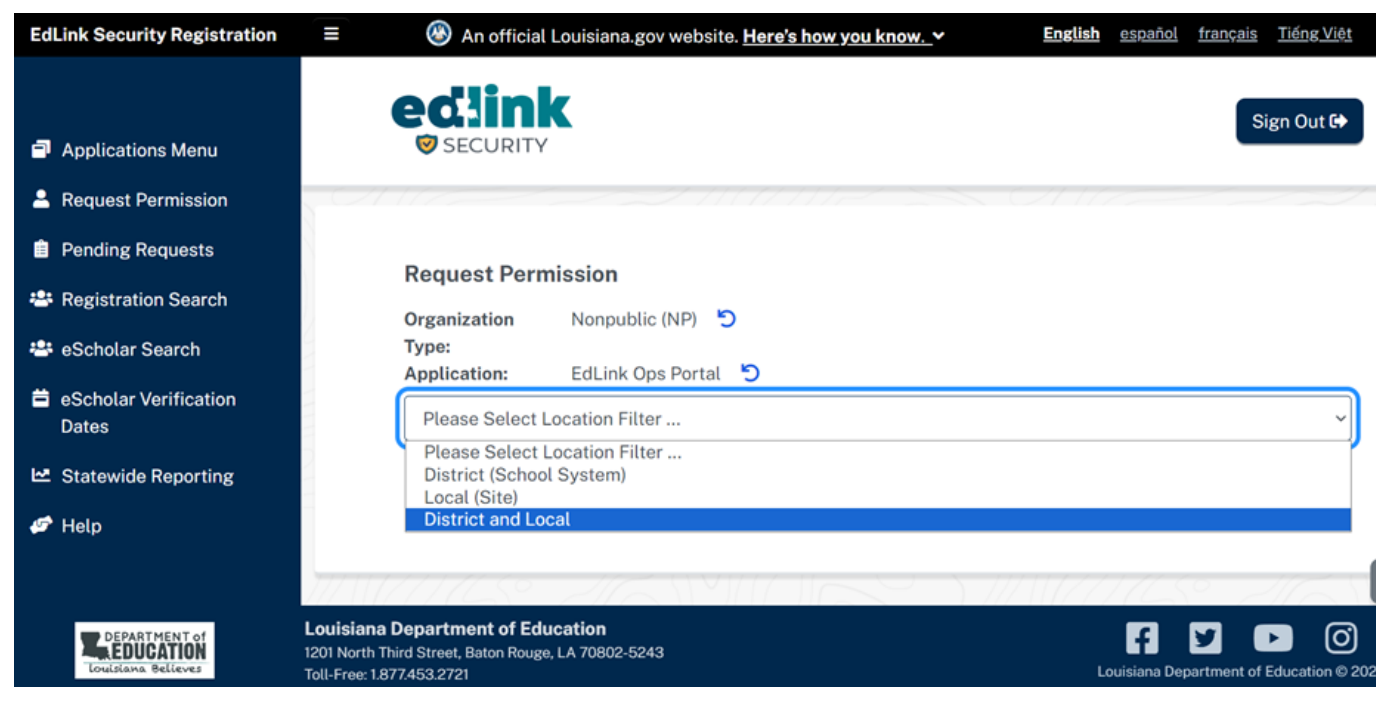

• Type in your school's name.

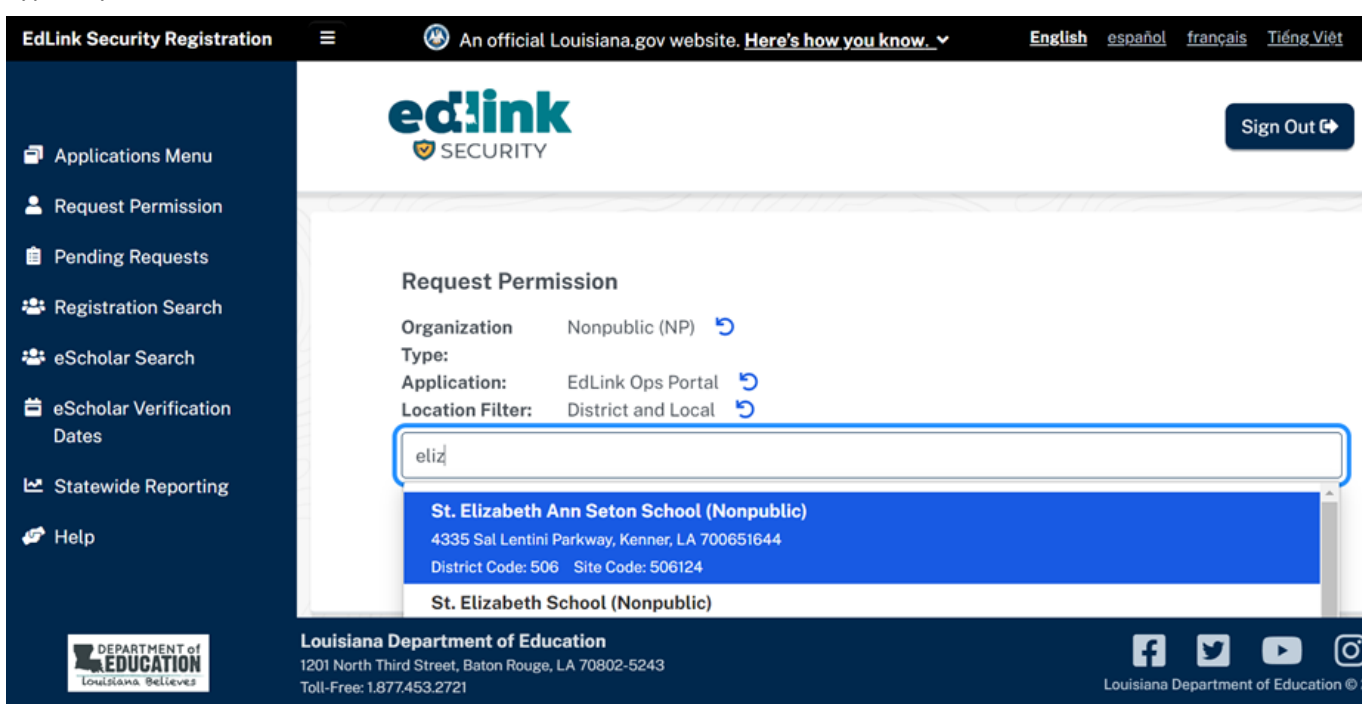

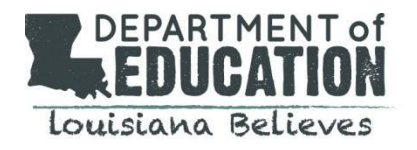

# 

- **Nonpublic EdLink Manual**
- Select "NPS Manager". NOTE: There should be no more than one NPS School Manager per site.

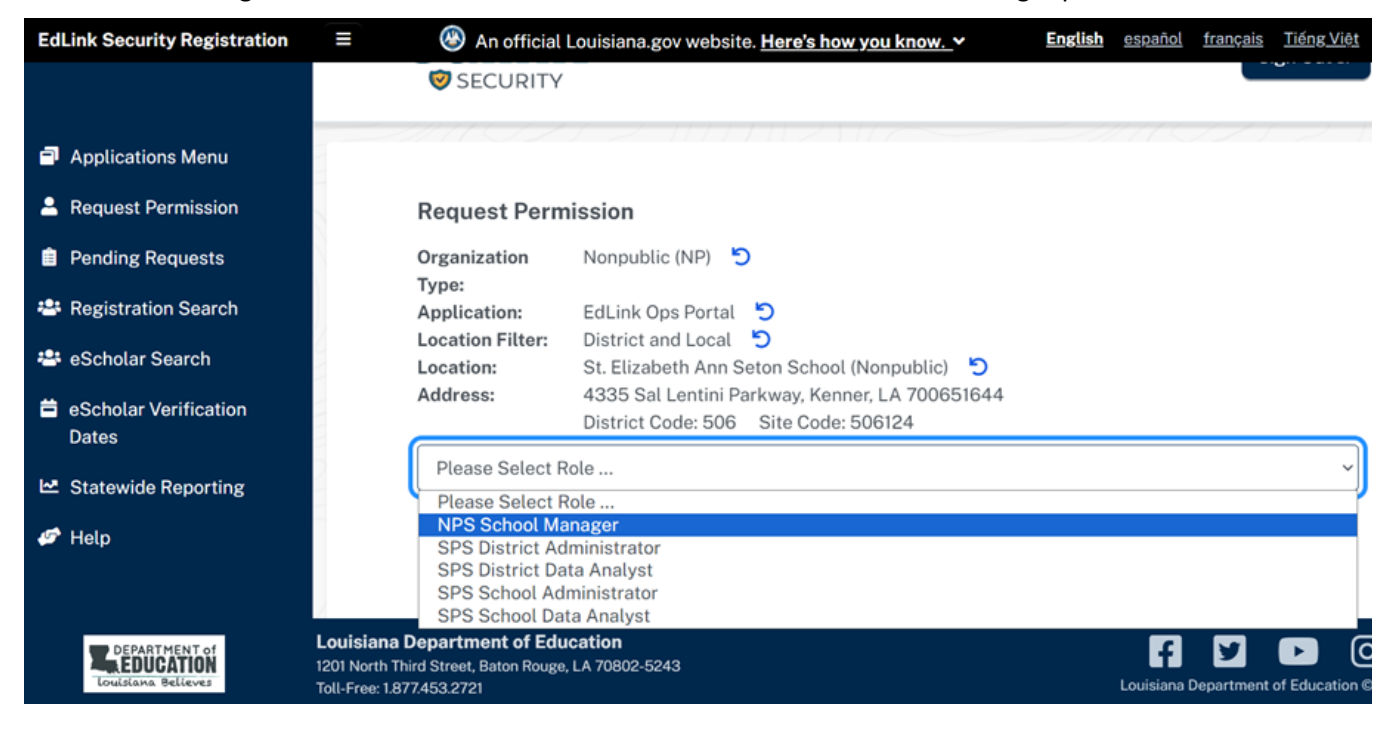

Click "Submit Request".

| EdLink Security Registration                                                                                             | ≡ 🛞 An official                                                                            | 🛞 An official Louisiana.gov website. <u>Here's how you know.</u> 🛩                                                                     |    | <u>español</u> | <u>français</u>        | <u>Tiếng Việt</u> |
|----------------------------------------------------------------------------------------------------|--------------------------------------------------------------------------------------------|----------------------------------------------------------------------------------------------------|----|----------------|------------------------|-------------------|
| <ul> <li>Applications Menu</li> <li>Request Permission</li> <li>Pending Requests</li> <li>Registration Search</li> </ul> | Request Perm<br>Organization<br>Type:<br>Application:<br>Location Filter:                  | nission<br>Nonpublic (NP) 5<br>EdLink Ops Portal 5<br>District and Local 5                                                             |    |                | 7 2                    |                   |
| <ul> <li>eScholar Search</li> <li>eScholar Verification</li> </ul>                                                       | Location:<br>Address:                                                                      | St. Elizabeth Ann Seton School (Nonpublic) 5<br>4335 Sal Lentini Parkway, Kenner, LA 700651644<br>District Code: 506 Site Code: 506124 |    |                |                        |                   |
| ✓ Statewide Reporting                                                                                                    | Please Select R                                                                            | Submit Request Cancel Reque                                                                                                    | st |                |                        | `                 |
| DEPARTMENT of Lo<br>Louisiana Believes Tol                                                                               | uisiana Department of Edu<br>11 North Third Street, Baton Rouge<br>Il-Free: 1.877.453.2721 | Ication<br>, LA 70802-5243                                                                                                    |    | Louisiana (    | <b>V</b><br>Department | of Education @    |